# 教保服務機構進用「短期職務代理人員」及「部分工時人員」 登載全國教保資網填報系統操作說明

壹、登載前須知:

#### 一、名詞定義

- (一)短期職務代理(以下簡稱短期職代):教保服務機構之教職員工依規定請假或其他原因臨時 出缺,進用人員代理其職缺職務45日(含)內者。
- (二)部分工時:符合幼兒教育及照顧法與其相關規定可採部分工時進用者;其所定工作時間,機構 內全部時間工作勞工工作時間有相當程度縮短者,如:兼任護理人員、兼任社會工作人員、延 長照顧服務人員…等。

【符合上開定義之**部分工時人員**且在兩所以上教保服務機構任職者,始於本功能登載任職資料】

### 二、任職資料登載是否配合本功能新增之判斷:

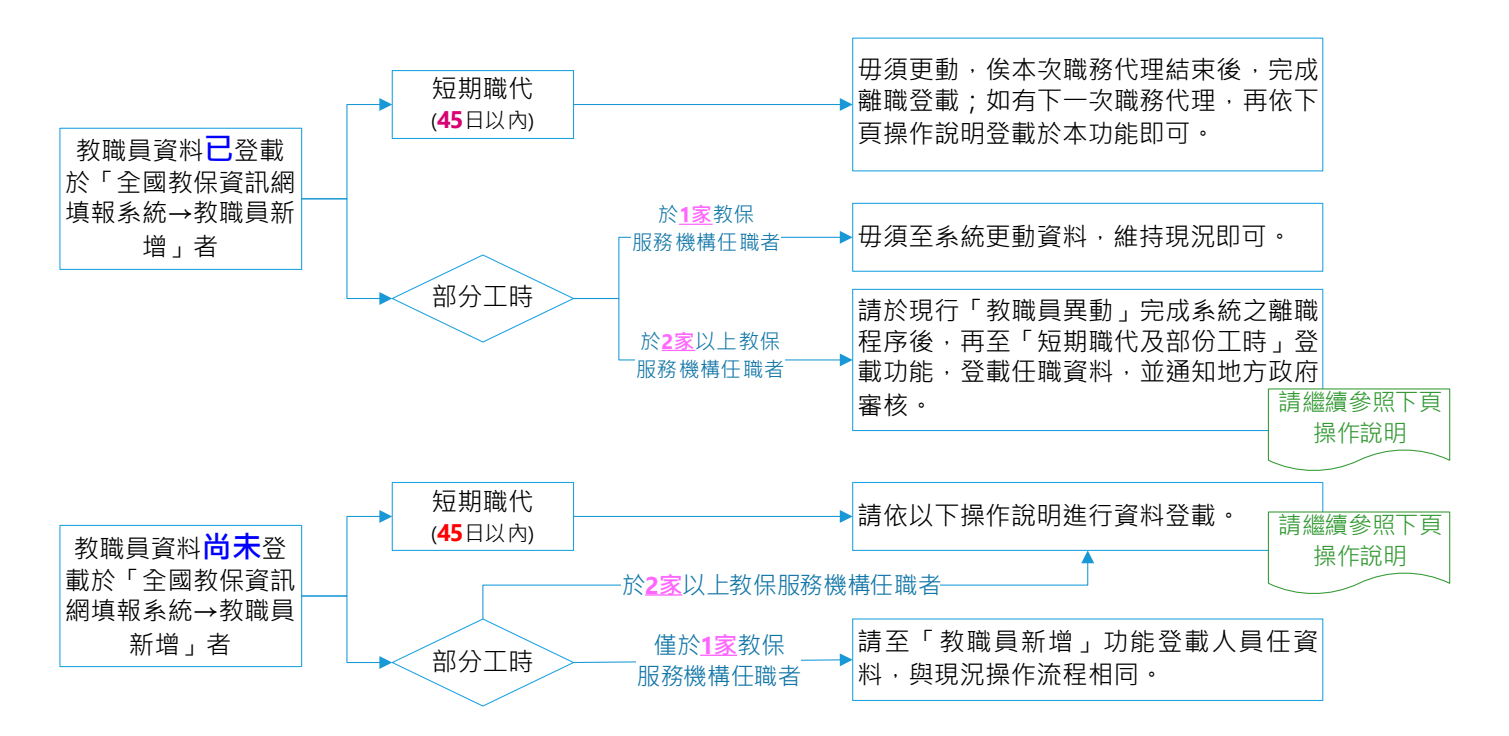

### 三、人員資料登載及報送相關程序:

|      |                | 到職                        |                |                   | 離職                        |                |
|------|----------------|---------------------------|----------------|-------------------|---------------------------|----------------|
| 進用類別 | 教保服務機構<br>系統登載 | 教保服務機構<br>報送任職文件<br>至地方政府 | 地方政府審核<br>系統資料 | 教保服務機構<br>系統登載    | 教保服務機構<br>報送任職文件<br>至地方政府 | 地方政府審核<br>系統資料 |
| 短期職代 | $\bigcirc$     | $\times$                  | $\bigcirc$     | ╳系統自動將該<br>人員登載離職 | $\times$                  | $\times$       |
| 部分工時 | 0              | 0                         | 0              | 0                 | 0                         | $\bigcirc$     |
|      | 註:『〇』表示        | 底辦理、『×』                   | 表示毋須辦理         | 0                 |                           |                |

# 貳、系統操作說明:

一、「新增」短期職代或部分工時人員

(一)登入全國教保資訊網填報系統→教職員管理區→「短期職代及部分工時人員新增」功能→點擊
 「新增短期職代及部分工時人員」。

| 全主要功能                                                                                                    | 参教職員管理區  | >>短期職代及部份工時人員新 | <b>斤增</b> |                    | 111   | 16 秒後自動登出 |
|----------------------------------------------------------------------------------------------------|----------|----------------|-----------|--------------------|-------|-----------|
| > 幼兒園管理區                                                                                                    | 身分證字號    |                |           | 姓名                 | 10    |           |
| > 教職員管理區                                                                                                    | 人員類別     | 請選擇 ∽          |           | 審核狀態               | 請選擇 ∨ |           |
| <ul> <li>教職員新增</li> <li>教職員異動</li> <li>教職員年度送審</li> <li>教職員清冊</li> <li>研習時數登載設定</li> <li>教保專業知能研習時數</li> <li>教職員年度送審紀錄查</li> <li>短期職代及部份工時人員新増</li> </ul> | 新增短期職代及書 | 邵分工時人員         | 查蕪符合條     | <b>詞</b><br>《件之資料! |       |           |

(二)登載任職人員資料:

- 1. 輸入身分證字號。
- 2. 選擇人員類別(任職狀態:短期職代、部分工時,其定義詳見本文件第1頁)。

3. 點選「新增」進入下一個資料登載頁面(<u>如該人員目前已登載於「教職員新增」或「教職員異動」功能,則無法同時登載於本功能</u>;另,<u>同一人員不得於同一教保服務機構同時登載2筆</u>以上之代理資料)。

|   | -       |             |               |        |      |         |             |      |
|---|---------|-------------|---------------|--------|------|---------|-------------|------|
| - | 🥑 教職員管理 | 區>>短期職代及部份] | 1時人員新增        |        |      |         | 1066 秒後自動登出 | 重新計時 |
|   | 國 籍     | ●本國籍 ○外國籍   | <u>金</u><br>目 |        |      |         |             |      |
|   | 身分證字號   |             | (註:外國籍 請輸入    | 【居留證號】 | 戜    | 【護照號碼】) |             |      |
|   | 人員類別    | 請選擇 ~       |               |        |      |         |             |      |
|   |         | 請選擇         |               | 新博主    | 開    |         |             |      |
|   |         | 短期職代        |               |        | 1773 |         |             |      |
|   |         | 部分工時        |               |        |      |         |             |      |

●短期職代

1. 輸入「基本資料」:姓名、出生日期、最高學歷。

|         | >短期職代及部份工時人員新增                       | 842 秒後自動登出 重新計時 |
|---------|--------------------------------------|-----------------|
| 幼兒園     | 幼兒園                                  |                 |
| 人員類別    | 短期職代                                 |                 |
| 基本資料 資格 | 音資料 目前工作資料                           | 儲存儲存後送出離開       |
| 國 籍     | ● 本國籍 ○ 外國籍(註:外國籍 請輸入【居留證號】 或【護照號碼】) |                 |
| 身分證字號   |                                      |                 |
| 姓名      |                                      |                 |
| 出生日期    |                                      |                 |
| 最高學歷    | [請選擇 ~                               |                 |
|         | 下一步離開                                |                 |

 輸入「資格資料」:勾選具備資格、登載具備資格之相關資料(如無下列任一資格者,請勿勾選 「具備資格」)。

| 幼兒園            | 10.00                                                | 幼      | 兒園  |                                                         |                                 |                                                                    |
|----------------|------------------------------------------------------|--------|-----|---------------------------------------------------------|---------------------------------|--------------------------------------------------------------------|
| 人員類別           | 短期職                                                  | 代      |     |                                                         |                                 |                                                                    |
| 基本資料           | <b>【格資料</b>                                          | 目前工作   | 資料  |                                                         |                                 | 儲存儲存後送出離開                                                          |
| 具備資格           | <ul> <li>□ 教師</li> <li>□ 學前</li> <li>□ 司機</li> </ul> | 特殊教育合格 | 教師  | <ul> <li>☑ 教保員</li> <li>□ 護理人員</li> <li>□ 保母</li> </ul> | □ 助理教保員<br>□ 廚工<br>□ 原住民族族語認證人員 | <ul> <li>□ 國小課後照顧人員</li> <li>□ 社工人員</li> <li>□ 延長照顧服務人員</li> </ul> |
|                |                                                      |        |     | 資格相關                                                    | 關證明                             |                                                                    |
| 教保員            | 取得                                                   | 得管道 [  | 請選擇 |                                                         | ~                               |                                                                    |
| 教保服務人員<br>專業學歷 | 取行                                                   | 得管道 [  | 請選擇 | ~                                                       |                                 |                                                                    |
|                |                                                      |        |     | 下一步                                                     | 離開                              |                                                                    |

- 3. 登載「目前工作資料」:點選「代理職別」、選擇「代理期間」(每次登載代理期間最長為45日)、「進用方式」。
- 資料登載完成後,請務必再次檢查各欄位資訊之正確性,確認無誤後,點選「儲存後送出」, 後續將由所在縣市主管機關進行線上審核,有關人員之任職資料,請留園備查。

| 幼兒園    | 幼兒園                |                      |                 |
|--------|--------------------|----------------------|-----------------|
| 人員類別   | 短期職代               |                      |                 |
| 基本資料   | <b>【格資料</b> 目前工作資料 |                      | 儲存儲存後送出離開       |
| 代理職別   | 代理職別請選擇 ~          |                      |                 |
|        | - ~                |                      |                 |
| イで理想が同 | (代理起日 >= 之前離職日     | 曾離職者),且 <= (今日+1個月)) | 如任職資料尚有修改之可能性,  |
| 進用方式   | 請選擇  ✓             |                      | 可先點選「儲存」、俟確認無誤後 |
|        |                    | 儲存儲存後送出離開            | 再點選「儲存後送出」。     |

5. 人員於同一教保服務機構之短期職務代理資料登載,代理起訖期間之內,僅須登載1次即可; 例如:甲員預計於113年5月之每週四至○○幼兒園代理教保員職務,○○幼兒園僅須依據上 開說明登載甲員代理期間為「113年5月1日至113年5月31日」,毋須每週登載一次職務代 理。俟代理期限過後,始得新增另一筆新的短期職務代理。

#### ●部分工時

1. 輸入「基本資料」: 姓名、出生日期、最高學歷。

| ● 教職員管理區> | >短期職代及部份工時人員新增                         | 1098 秒後自動登出 重新計時 |
|-----------|----------------------------------------|------------------|
| 幼兒園       | 幼兒園                                    |                  |
| 人員類別      | 部分工時                                   |                  |
| 基本資料 資格   | 音資料 目前工作資料                             | 儲存儲存後送出離開        |
| 國 籍       | ● 本國籍 ○ 外國籍(註:外國籍 請輸入 【居留證號】 或 【護照號碼】) |                  |
| 身分證字號     | ■ ■ ■ ● 男 ● 女                          |                  |
| 姓 名       |                                        |                  |
| 出生日期      |                                        |                  |
| 最高學歷      | 請選擇 ~                                  |                  |
|           | 下一步離開                                  |                  |

 輸入「資格資料」:勾選具備資格、登載具備資格之相關資料(如無下列任一資格者,請勿勾選 「具備資格」);進用職別為護理師、護士、社工師、社工人員、或延長照顧服務人員者,均 須勾選並登載專業資格資料。

| 幼兒園      |                                                       | 幻           | 1兒園 |                          |                                 |                                    |
|----------|-------------------------------------------------------|-------------|-----|--------------------------|---------------------------------|------------------------------------|
| 人員類別     | 部分工師                                                  | 导           |     |                          |                                 |                                    |
| 基本資料 資   | 格資料                                                   | 目前工作        | 資料  |                          |                                 | 儲存儲存後送出離開                          |
| 具備資格     | <ul> <li>□ 教師</li> <li>□ 學前報</li> <li>□ 司機</li> </ul> | 获教育合相       | 各教師 | □ 教保員<br>□ 護理人員<br>□ 保母: | □ 助理教保員<br>□ 廚工<br>□ 原住民族族語認證人員 | □ 國小課後照顧人員<br>□ 社工人員<br>☑ 延長照顧服務人員 |
|          |                                                       |             |     | 資格相                      | 關證明                             |                                    |
| 延長照顧服務人員 | 取得                                                    | <b>}</b> 管道 | 請選擇 |                          | ~                               |                                    |
|          |                                                       |             |     | 下一步                      | 離開                              |                                    |

- 3. 登載「目前工作資料」:點選「進用職別」、選擇「到職日」、「進用方式」。
- 4. 資料登載完成後,請務必再次檢查各欄位資訊之正確性,確認無誤後,點選「儲存後送出」; 並依幼兒教育及照顧法之相關規定,於 30 個工作日內將任職人員之相關資料報所轄縣市主管 機關備查。

| 幼兒園     | 幼兒園                          |                                                  |
|---------|------------------------------|--------------------------------------------------|
| 人員類別    | 部分工時                         |                                                  |
| 基本資料 資格 | 格資料 目前工作資料                   | 儲存後送出離開                                          |
| 進用職別    |                              |                                                  |
| 到職日     | 🛄 (到職日 >= 之前離職日曾離職者),且 <= (今 | 日+1個月))                                          |
| 進用方式    | 請選擇 ∨ 儲存 儲存後送出 離 開           | 如任職資料尚有修改之可能性,<br>可先點選「儲存」,俟確認無誤後<br>再點選「儲存後送出」。 |

## 二、短期職代或部分工時人員之任職狀態異動

(一)登入全國教保資訊網填報系統→教職員管理區→短期職代及部分工時人員異動→選擇預計異動

```
之人員。
```

| 主要功能                                                                          | @教 | 職員管理區>>約 | 豆期職代及部份工 | 時人員異動    |       |                  | 1: | 144 秒後自動登出 | <u>出 重新計時</u> |
|-------------------------------------------------------------------------------|----|----------|----------|----------|-------|------------------|----|------------|---------------|
| ○ 幼兒園管理區                                                                      |    | 幼兒園名稱    |          | 幼兒園      |       | 縣市/鄉鎮            |    | 100        |               |
| ○ 教職員管理區                                                                      | 序號 | 姓名       | 類別       | 職別       |       | 任職區間             |    | 異動狀態       | 功能            |
| ○ 教職員新增                                                                       | 1  | 王小名      | 短期職代     | 教保員      | 2024/ | /04/23~2024/05/3 | 1  | 未異動        | 異動            |
| ○ 教職員異動                                                                       | 2  | 陳小魚      | 部分工時     | 延長照顧服務人員 |       | 2024/04/29       |    | 未異動        | 異動            |
| ○ 教職員年度法審                                                                     |    |          |          |          |       |                  |    |            |               |
| <ul> <li>         () 教職員消而     </li> <li>         () 研究時勤登載設定     </li> </ul> |    |          |          |          |       |                  |    |            |               |
| ○ 前目的 <u>数</u> 显 吨 的 之<br>教保專業知能研習時數<br>清冊                                    |    |          |          |          |       |                  |    |            |               |
| ○ 教職員年度送審紀錄查<br>詢                                                             |    |          |          |          |       |                  |    |            |               |
| 短期職代及部份工時人<br>〇 員新增                                                           |    |          |          |          |       |                  |    |            |               |
| <ul> <li>短期職代及部份工時人</li> <li>員異動</li> </ul>                                   |    |          |          |          |       |                  |    |            |               |
| ○ 超期職代及部分上時人<br>員清冊                                                           |    |          |          |          |       |                  |    |            |               |

●短期職代

- 因本系統已登載是類人員之代理起訖日期,代理迄日過後,系統將自動將該人員登載為「離職」, 是以,教保服務機構均毋須另行登載離職日期。
- 2. 如短期職代人員<u>確實早於代理迄日結束代理</u>,教保服務機構亦<u>可提早登載離職日期</u>,點選「儲存」後,該人員之任職狀態將立即變更為離職。

| 服務幼兒園 |                         |           |       |
|-------|-------------------------|-----------|-------|
| 身分證字號 | H 41                    | 姓 名       | 王小名   |
| 人員類別  | 短期職代                    | 代理職別      | 教保員   |
| 代理期間  | 2024/04/23 ~ 2024/05/31 |           |       |
| 離職日期  | □□ (代理起日 <「離職日期         | 1 <= (今日+ | 1個月)) |

### ●部分工時

 部分工時人員之異動類別僅有「離職」,該人員如欲離職,請先於本系統登載「離職日期」後, 點選「儲存後送出」;並依幼兒教育及照顧法之相關規定,於30個工作日內將離職人員之相關 資料報地方政府備查。

| 發物兒園  | ■ ■ ■ ■ ■ ■ 幼兒園          |          |          |
|-------|--------------------------|----------|----------|
| P分證字號 | P20                      | 姓 名      | 陳小魚      |
| 人員類別  | 部分工時                     | 進用職別     | 延長照顧服務人員 |
| 到職日   | 2024/04/29               |          |          |
| 雏職日期  | 2024/04/30 🔟 (到職日 <「離職日期 | <= (今日+1 | 個月))     |

儲存離開

# 三、短期職代及部分工時人員清冊

- (一)登入全國教保資訊網填報系統→教職員管理區→短期職代及部分工時人員清冊。
- (二)本功能項下共有3種清冊類別(在園人員清冊、離職人員清冊、異動待審清冊),各教保服務機構可依實際需求下載運用。

|   | ()主要功能            |         |                   |          |       |             |             |      |
|---|-------------------|---------|-------------------|----------|-------|-------------|-------------|------|
|   |                   | 参教職員管理區 | >>短期職代及部分工時人員清冊   |          |       |             | 1143 秒後自動登出 | 重新計時 |
| 0 | 幼兒園管理區            | 幼兒園名稱   | ●●●●●●幼兒園         |          | 縣市/鄉鎮 | Statute and |             |      |
| 0 | 教職員管理區            | 清冊類別    | ● 在園人員清冊 ○ 離職人員清冊 | ○ 異動待審清冊 | 1     |             |             |      |
|   | 教職員新增             |         |                   | 查詢       |       |             |             |      |
| 0 | 教職員異動             |         |                   |          |       |             |             |      |
| 0 | 教職員年度送審           |         |                   |          |       |             |             |      |
| 0 | 教職員清冊             |         |                   |          |       |             |             |      |
| 0 | 研習時數登載設定          |         |                   |          |       |             |             |      |
| 0 | 教保專業知能研習時數        |         |                   |          |       |             |             |      |
| 0 | 教職員年度送審紀錄查<br>詢   |         |                   |          |       |             |             |      |
| 0 | 短期職代及部份工時人<br>員新增 |         |                   |          |       |             |             |      |
| 0 | 短期職代及部份工時人<br>員異動 |         |                   |          |       |             |             |      |
| 0 | 短期職代及部分工時人<br>員清冊 |         |                   |          |       |             |             |      |
|   |                   |         |                   |          |       |             |             |      |